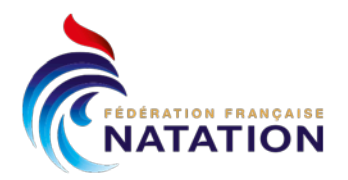

## PROCEDURE DE TELECHARGEMENT DE VOTRE ATTESTATION DE SPORTIF DE HAUT-NIVEAU

## 2 possibilités :

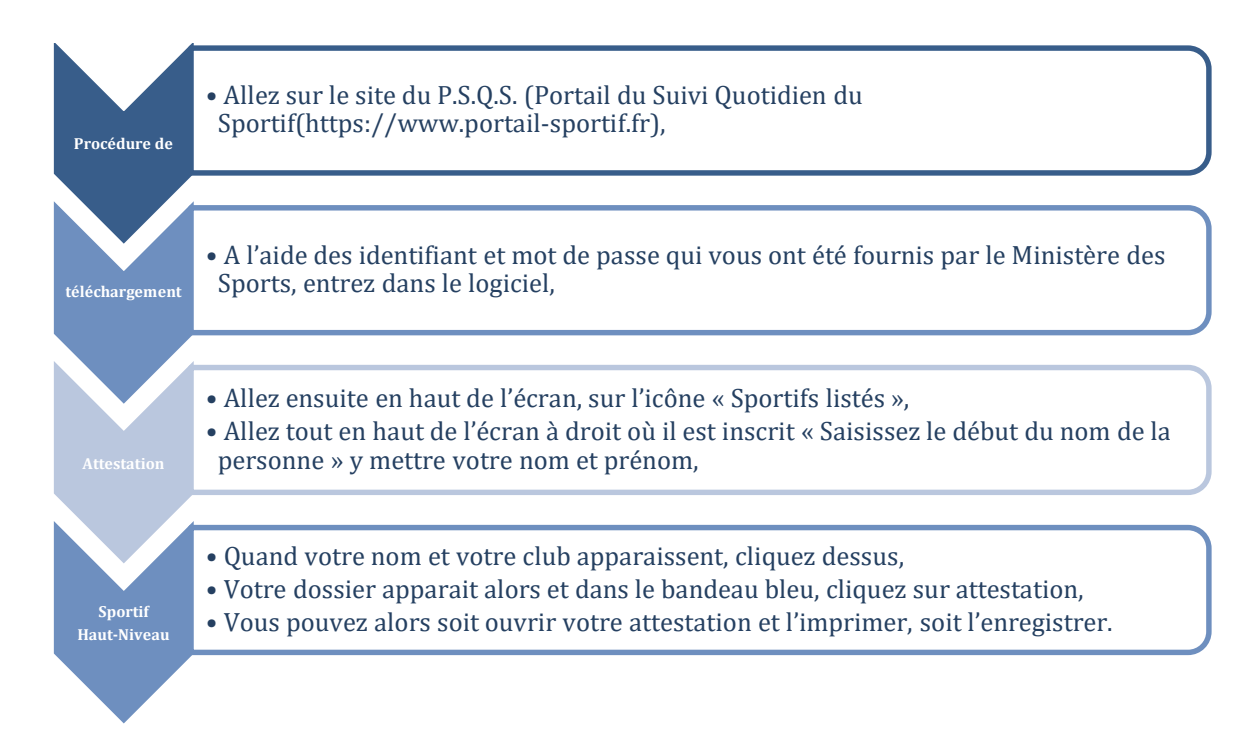

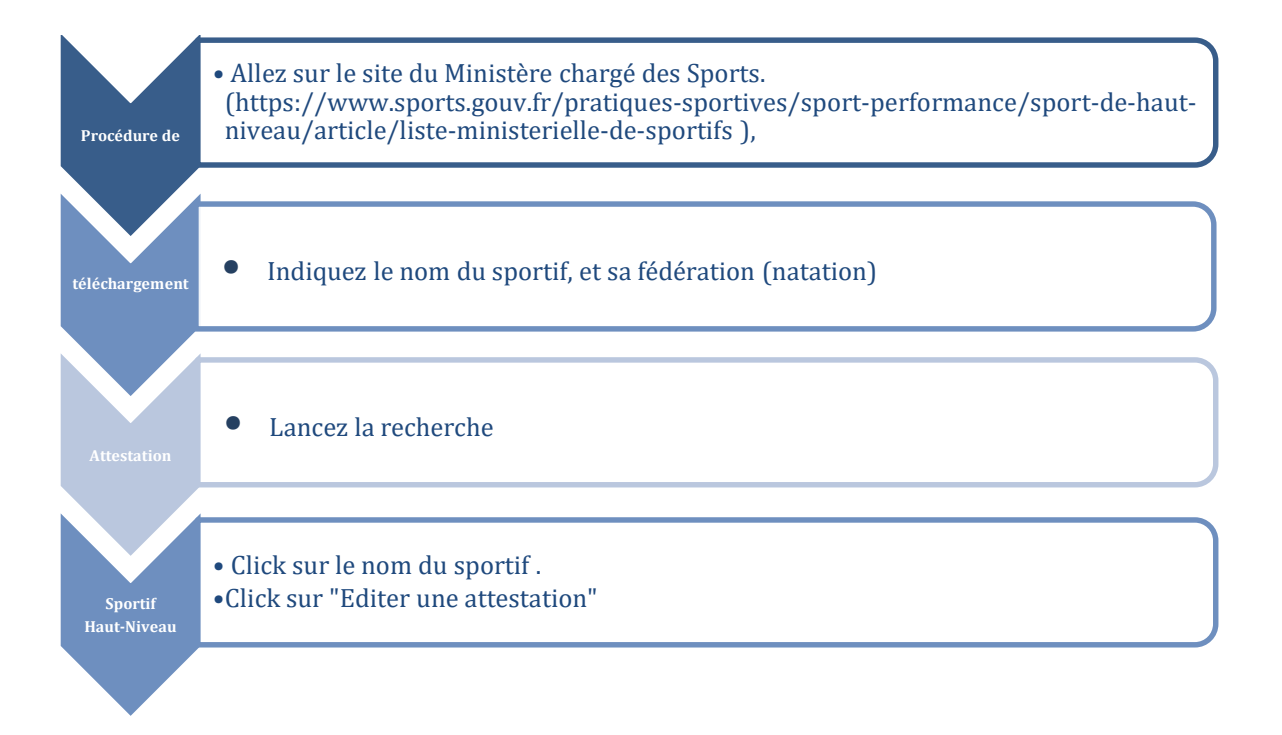

104, rue Martre - CS 70052 - 92583 Clichy Cedex - T.+33 (0) 170 48 45 70 - ffn@ffnatation.fr - www.ffnatation.fr